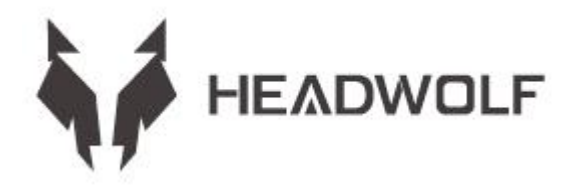

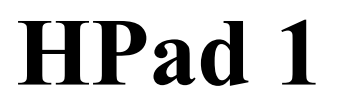

Guida utente

# BATTERIA E ISTRUZIONI PER LA CONSERVAZIONE

1. La durata della batteria varia a seconda delle abitudini personali

2. Il tempo di utilizzo varia in base allo schermo e al funzionamento del software La memoria operativa e l'archiviazione sono definite utilizzando gli standard del settore come segue: 1 GB=1000 MB=1000\*1000 KB=1000\*1000 B il sistema definisce l'archiviazione come segue:

1GB=1024MB=1024\*1024KB=1024\*1024\*1024B

#### **AVVERTIMENTO:**

1. Esiste il rischio di esplosione se la batteria viene sostituita con un modello sbagliato non prodotto dal produttore originale. Smaltire la batteria sostituita secondo le leggi ei regolamenti del luogo in cui si trova il cliente

2. I consumatori devono utilizzare e acquistare adattatori per batterie standard dal produttore originale ed evitare di utilizzare adattatori di alimentazione certificati per funzionare e non conformi a specifiche e standard

3. Se il prodotto non viene utilizzato per molto tempo, prestare attenzione al cambio della quantità elettrica e caricare regolarmente il prodotto per evitare danni da scarica eccessiva della batteria

# CONOSCERE L'ATTREZZATURA

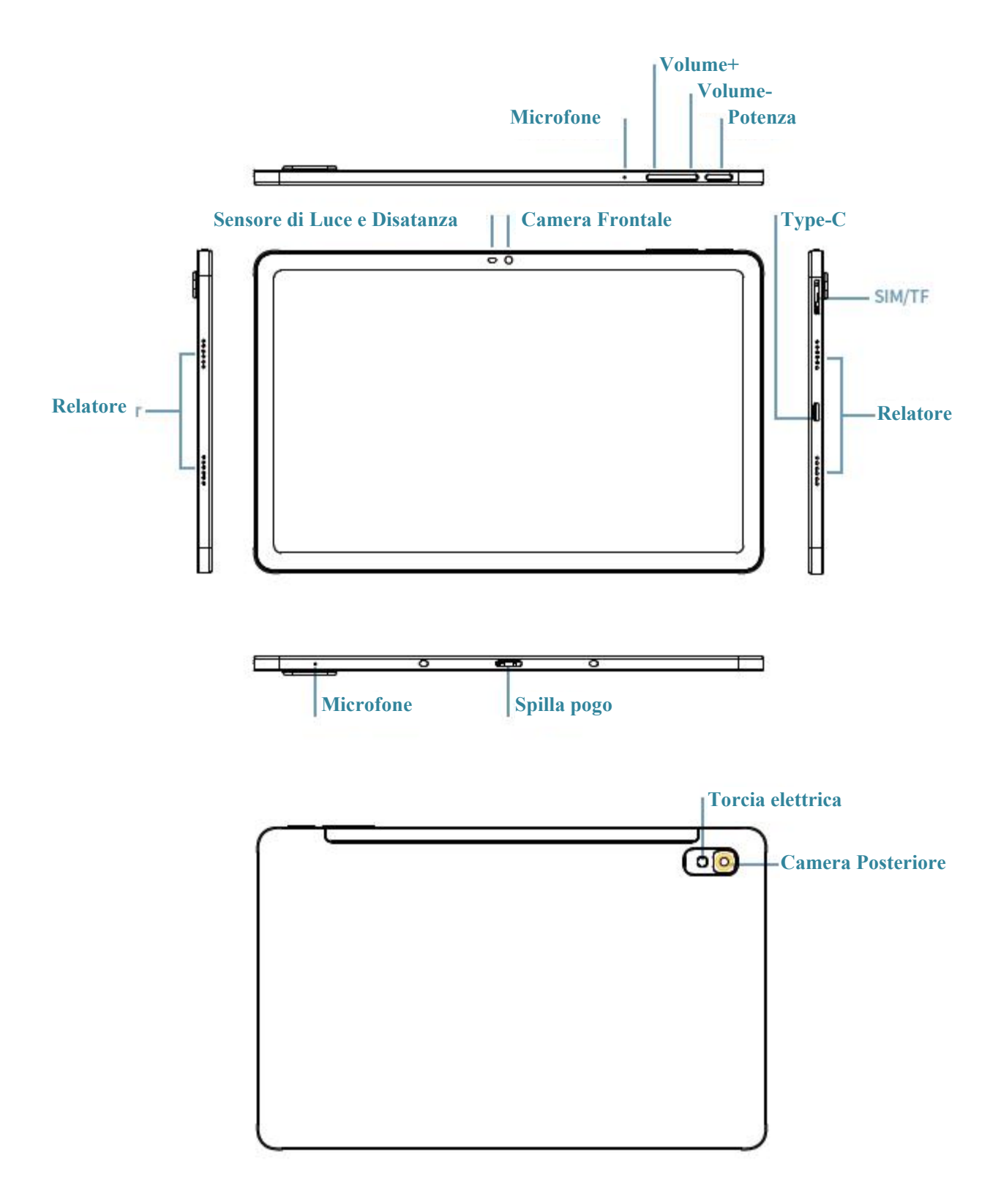

# **SPECIFICHE TECNICHE**

| CPU                   | Unisoc T618                                                                                                    |
|-----------------------|----------------------------------------------------------------------------------------------------|
| RAM+ROM               | 8GB+128GB                                                                                                    |
| Sensore di luce       | Si                                                                                                    |
| BT                    | 5.0                                                                                                    |
| GPS                   | Si                                                                                                    |
| win                   | 802. 11. ac/a/b/g/n 2. 4GHz/5GHz                                                                                                    |
| TF-carta              | Si                                                                                                    |
| Schermo               | 10.36" 1200*2000                                                                                                    |
| Тоссо                 | Tocco di schermo capacitivo da 10 poli                                                                                                    |
| Batteria              | 4000mAh                                                                                                    |
| MIC                   | Si                                                                                                    |
| Relatore              | Si                                                                                                    |
| G-sensore             | Si                                                                                                    |
| OTG                   | Si                                                                                                    |
| OS                    | Android <sup>TM</sup> 11                                                                                                    |
| Camera                | Frontale 5MP+ Posteriore 20MP                                                                                                    |
| Sim-carta             | Si                                                                                                    |
| Rete                  | GMS+WCDMA+LTE                                                                                                    |
| Durata della batteria | Standby: riproduzione video 1080P locale: 7ore. Nota: si tratta di dati di test di laboratorio. La durata effettiva della batteria varia leggermente a seconda dell'ambiente e della fonte utilizzata dal cliente. |

Avviso: tutte le immagini in questo manuale sono solo di riferimento. Le specifiche e il design possono cambiare senza preavviso. Parte della memoria dichiarata viene utilizzata dal sistema, quindi la memoria utilizzabile è più piccola. Android è un marchio di Google LLC.

#### Schermata iniziale

La schermata iniziale è il punto di partenza per l'utilizzo del dispositivo. Alcune app e gadget utili sono stati impostati nella schermata iniziale per comodità.

Puoi personalizzare la schermata iniziale in qualsiasi momento.

#### Schermata di anteprima

Tocca un punto qualsiasi diverso dall'icona nella schermata iniziale e tieni premuto.

La modifica dello sfondo, l'aggiunta di widget e le impostazioni del desktop vengono visualizzate nella parte inferiore dello schermo.

#### Aggiungere widget alla schermata iniziale

Tocca il widget nella parte inferiore della schermata di anteprima §£, tocca e tieni premuta l'applicazione o il widget desiderato, trascinalo nella posizione desiderata, quindi rilascialo.

#### **Cambiare lo sfondo**

Metodo 1: vai su Impostazioni > Sfondi, temi e caratteri > Sfondi e scegli i tuoi sfondi preferiti. Metodo 2: tocca un punto qualsiasi diverso dall'icona nella schermata iniziale e tieni premuto, seleziona Cambia sfondo nella parte inferiore dello schermo, quindi seleziona lo sfondo che ti piace.

#### Spostare l'applicazione su un'altra schermata

Tocca e tieni premuta l'applicazione che desideri spostare, trascinala su un'altra schermata, quindi rilasciala nel punto in cui desideri posizionarla.

#### **Disinstallare l'applicazione**

Fare clic e tenere premuta l'applicazione da eliminare, il programma apparirà Nell'angolo in alto a sinistra, fare clic per eliminare il programma.

#### Pannello di notifica e interruttore di scelta rapida

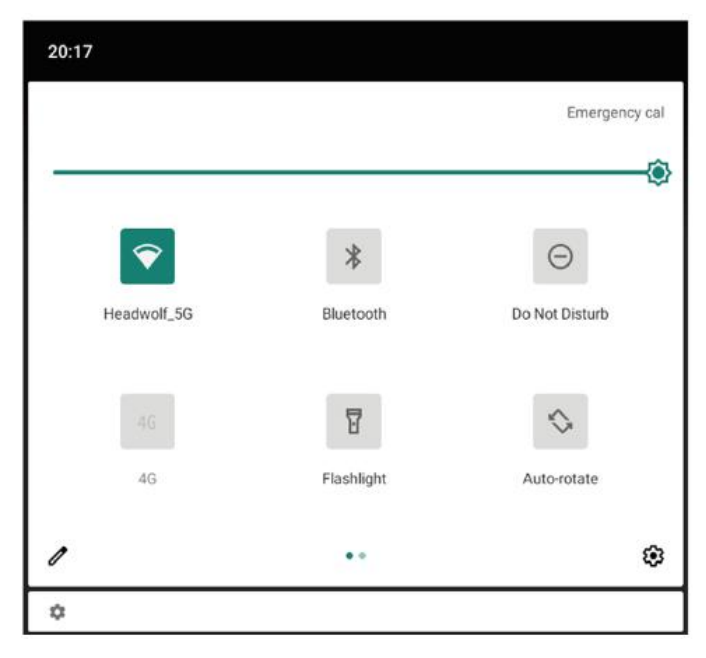

Scorri verso il basso dalla parte superiore dello schermo per visualizzare i messaggi di notifica del sistema e le opzioni di scelta rapida. Premi l'interruttore di scelta rapida per abilitare o disabilitare rapidamente varie funzioni comuni.

Puoi eseguire una delle seguenti operazioni:

Per visualizzare le notifiche, scorri verso il basso dalla parte superiore dello schermo.

Per chiudere il pannello delle notifiche, scorri verso l'alto dalla parte inferiore dello schermo.

Per eliminare una notifica, scorri verso sinistra o verso destra sulla notifica.

Per disattivare una notifica, scorri verso sinistra per la notifica che desideri elaborare e fai clic su Per eliminare tutte le notifiche, fai clic sulla parte inferiore del pannello delle notifiche.

Per aprire il pannello delle impostazioni di scelta rapida, scorri due volte verso il basso dalla parte superiore dello schermo. Per chiudere il Pannello impostazioni di scelta rapida, scorri verso l'alto dalla parte inferiore dello schermo.

#### Spegnimento obbligatorio

Premere a lungo il pulsante di accensione per più di 10 secondi per spegnere forzatamente.

#### Rete

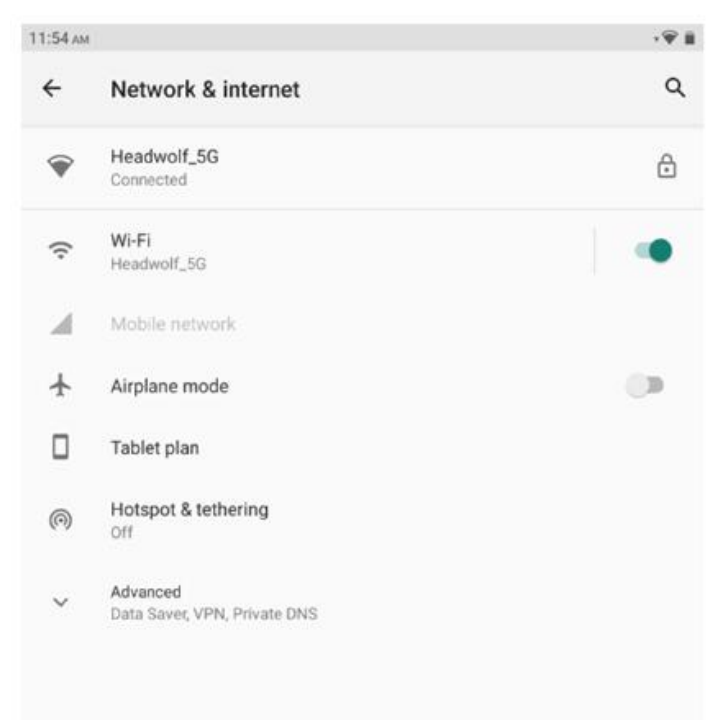

Prima di connettersi a Internet, è necessario configurare la rete wireless. Impostazione di una rete WLAN

\* Impostazione della rete mobile

Impostazione di una rete VPN

Puoi anche condividere la tua rete mobile con altri creando un hotspot.

# Impostazione di una rete WLAN

1. Scegliere Impostazioni > WLAN.

2. Avviare il modulo WLAN, toccare un hotspot WLAN nell'elenco e immettere la password WLAN per connettersi a Internet.

# \* Configurare la rete mobile

1. Andare su Impostazioni > Reti mobili.

2. Aprire il servizio del tuo operatore e quindi abilitare la rete dati mobile.

Nota: è necessaria una scheda SIM valida con servizi dati. Se non disponi di una scheda SIM, contatta il tuo operatore telefonico.

# Impostazione di una rete VPN

È possibile utilizzare una VPN per connettersi e accedere alle risorse in una rete locale, ad esempio una rete aziendale. Potrebbe essere necessario configurare la VPN prima di utilizzarla Per i dettagli, contatta l'amministratore della tua rete. Per definire una o più Impostazioni VPN, puoi:

1. Andare su Impostazioni > Impostazioni generali > VPN.

2. Premere + per modificare il profilo VPN, inclusi il nome del server, il tipo di server e l'indirizzo del server, quindi premere per salvare la configurazione.

3. Toccare il nome del server VPN, immettere il nome utente e la password e toccare Connetti per connettersi alla rete VPN.

4. Toccare e tenere premuto il nome del server VPN per modificare o eliminare la VPN.

# \*Creazione di Hotpot.

È possibile utilizzare un hotspot personale per condividere una connessione Internet con un computer o un altro dispositivo. Vai su Impostazioni > Hotspot personali e procedi come segue:

1. Aprire la barra di stato accanto all'hotspot per la condivisione dell'hotspot.

2. Toccare Rete per la condivisione per impostare il tipo di rete per la condivisione.

3. Fare clic su Impostazioni hotspot per configurare un hotspot

Sono inoltre disponibili la condivisione della rete Bluetooth e la condivisione della rete USB.

Nota: comunica ai tuoi amici il tuo SSID DI RETE e la password e potranno condividere la tua rete mobile.

# Sincorno

È possibile trasferire i dati tra il dispositivo e il computer. Trasferisci musica, immagini, video, documenti, file di Pacchetto di applicazioni Android (APK) e altro ancora.

# Collegaemento del tuo dispositivo al tuo computer

Usa il cavo dati per collegare il tuo dispositivo al computer e scorri verso il basso dalla parte superiore dello schermo per vedere i file trasferiti tramite USB nella barra delle notifiche.

# Selezione della modalità di connessione al computer

Puoi scegliere come collegare il tuo computer:

Solo per caricare: seleziona questa modalità se desideri che il dispositivo si carichi completamente il prima possibile.

Trasferimento dei file selezionati: questa modalità Se si desidera trasferire file multimediali come foto, video e suonerie tra il dispositivo e il computer. Visualizzazione delle foto: seleziona questa modalità se desideri inviare solo foto e video tra il dispositivo e il computer.

### Installazione del APK

Eseguire i seguenti passaggi:

È necessario configurare il dispositivo per consentire l'installazione di applicazioni da fonti sconosciute.

Vai su Impostazioni > Gestione applicazioni, fai clic su Nell'angolo in alto a destra per accedere alle autorizzazioni speciali dell'applicazione, fai clic su Installa applicazione sconosciuta, trova Gestione file e apri le autorizzazioni per consentire le applicazioni da questa fonte.

In modalità Trasferimento dei file, i file APK vengono copiati dal computer al dispositivo.

Apri il pacchetto di installazione in locale In File Manager, visualizza il file APK e installa.

# Impostazione

Impostazione della lingua

| 11:54 ам |                                              | ,₩ | 11:55 AM |                         | , 🖗 🏢 |
|----------|----------------------------------------------|----|----------|-------------------------|-------|
| ÷        | System                                       | ۹  | ÷        | Languages               | ۹ :   |
| •        | Languages & input<br>Sogou Keyboard          |    | 1        | English (United States) | =     |
| C        | Gestures                                     |    | 2        | 简体中文(中国)                | =     |
| 0        | Date & time<br>GMT+08:00 China Standard Time |    | 3        | 日本語 (日本)                | =     |
|          | Navigation bar<br>Navigation bar settings    |    | +        | Add a language          |       |
| ~        | Advanced<br>Reset options, Multiple users    |    |          |                         |       |

1. Scegli Impostazioni > Impostazioni generali > Lingua e metodo di immissione > Lingua.

2. Seleziona la lingua che desideri aggiungere.

#### Impostazione di Blocco dello schermo

Scegli Impostazioni > Password, Impronta digitale e Riconoscimento facciale > Password e seleziona la modalità di blocco dello schermo che desideri impostare.

#### Impostazione della voce

Scegli Impostazioni > Suono e vibrazione. È possibile impostare l'audio, la vibrazione e la suoneria. Puoi anche impostare il volume del suono.

# Modalità di protezione della batteria

Scegli Impostazioni > Gestione batteria > Modalità protezione batteria. Toccare la barra di stato accanto a Modalità protezione batteria per abilitare o disabilitare questa funzione.

#### Modello di cura degli occhi e guida alla salute

#### La modalità che protegge occhi

Se attivi la modalità di protezione degli occhi, puoi cambiare il colore dello schermo in ambra, che riduce efficacemente la radiazione di luce blu e rende più comodo visualizzare lo schermo o leggere il testo in un ambiente con scarsa illuminazione.

Per abilitare la modalità di protezione degli occhi, vai su Impostazione > Schermo e luminosità > Modalità di protezione degli occhi. Tocca lo stato corrente per abilitare/disabilitare la modalità di protezione degli occhi.

Regolare la temperatura del colore: dopo aver attivato la modalità di protezione degli occhi, è possibile regolare la temperatura del colore facendo scorrere il cursore secondo necessità.

Aprire regolarmente la modalità di protezione degli occhi: vai su Impostazione > Schermo e luminosità > Modalità di protezione degli occhi, fai clic sul pulsante di stato accanto per aprire regolarmente la modalità di protezione degli occhi e imposta l'ora di inizio/fine come richiesto.

#### Guida alla salute

Si prega di utilizzare il dispositivo in un luogo ben illuminato. Mantenere una distanza adeguata tra gli occhi e lo schermo quando si utilizza il dispositivo e chiudere gli occhi o guardare lontano dopo aver utilizzato il dispositivo per un periodo di tempo per evitare l'affaticamento degli occhi.

#### Ripristino ai dati di fabbrica

Il ripristino delle impostazioni di fabbrica cancellerà tutti i dati nella memoria interna del dispositivo. Prima di ripristinare le impostazioni di fabbrica, eseguire il backup dei dati importanti sul dispositivo. Vai su Impostazione > Impostazione generale > Ripristina impostazioni di fabbrica e fai clic su Ripristina impostazioni di fabbrica.

#### L'aggiornamento del sistema

Quando una nuova versione del software di sistema diventa disponibile, il dispositivo ricorda automaticamente di scaricare e installare l'aggiornamento.

Scegli Impostazione > Informazione su locale > Aggiornamento sistema per visualizzare la versione corrente o verificare manualmente se esiste una nuova versione.

Nota: si consiglia agli utenti di aggiornare il sistema tramite i canali ufficiali. L'aggiornamento del sistema tramite canali non ufficiali può comportare rischi per la sicurezza.

#### **Avvertimento:**

#### Prevenire la perdita dell'udito

Quando si utilizzano gli auricolari, controllare il volume appropriato per evitare danni all'udito.

Nota: potrebbe essere necessario acquistare cuffie aggiuntive.

Fare attenzione quando si utilizza l'attrezzatura in auto o in bicicletta

Dai sempre la priorità alla tua sicurezza e a quella degli altri. Obbedire alla legge. Le leggi e le normative locali possono disciplinare l'utilizzo dei dispositivi elettronici mobili, come i tuoi, mentre si guida un'auto o una bicicletta.

Smaltire secondo le leggi e le normative locali

Quando l'apparecchiatura ha raggiunto la sua vita utile, non schiacciare, bruciare, immergere in acqua o smaltire l'apparecchiatura in alcun modo che violi le leggi e i regolamenti locali. Alcune parti interne possono esplodere, perdere liquidi o avere effetti ambientali negativi se non gestite correttamente.

Per ulteriori informazioni, vedere Informazioni sul riciclaggio e sull'ambiente.

Tenere l'attrezzatura e gli accessori lontano dalla portata dei bambini

I piccoli componenti contenuti in questo dispositivo possono rappresentare un rischio di soffocamento per neonati e bambini piccoli. Inoltre, lo schermo di vetro potrebbe frantumarsi o rompersi se lasciato cadere o lanciato su una superficie dura.

#### Protezione dei dati e software

Non eliminare file sconosciuti o modificare i nomi di file o directory creati da altri. In caso contrario, il software del dispositivo potrebbe non funzionare.

Tieni presente che l'accesso alle risorse di rete rende i dispositivi vulnerabili a virus informatici, hacker, spyware e altri atti dannosi che possono danneggiare dispositivi, software o dati. Dovresti assicurarti che i tuoi dispositivi siano adeguatamente protetti con firewall, software antivirus e anti-spyware e che tali software siano aggiornati.

Tenere il dispositivo lontano da elettrodomestici, come ventilatori, radio, altoparlanti ad alta potenza, condizionatori d'aria e forni a microonde. I forti campi magnetici generati dagli apparecchi elettrici possono danneggiare i dati su schermi e dispositivi.

Presta attenzione al calore generato dalla tua attrezzatura

Alcune parti possono diventare molto calde quando il dispositivo è acceso o la batteria è carica. La temperatura raggiunta da questi componenti dipende dalla frequenza dell'attività del sistema e dalla quantità di energia della batteria. Il contatto con il corpo (anche attraverso gli indumenti) per troppo tempo potrebbe farti sentire a disagio e potrebbe persino bruciarti la pelle. Non tenere le mani, le ginocchia o qualsiasi altra parte del corpo a contatto con la parte calda del dispositivo per troppo tempo.

# Risoluzione dei problem

Durante l'installazione dell'applicazione viene visualizzata memoria insufficiente. Procedura Liberare memoria e riprovare l'installazione.

Il touch screen non funziona o è sensibile

Si prega di premere a lungo il pulsante di accensione prima per lo spegnimento forzato. Quindi, premere a lungo il pulsante di accensione per avviare normalmente.

# Impossibile avviare o il sistema si è bloccato

Si prega di caricare prima la batteria per mezz'ora, quindi premere a lungo il pulsante di accensione per spegnere forzatamente. Infine, premere a lungo il pulsante di accensione per avviare normalmente. Non è possibile accedere a Internet su una rete wireless Riavviare il router wireless o accedere a Impostazioni per riavviare la WLAN.

# Impossibile riattivare il tablet dalla modalità di sospensione

Si prega di premere a lungo il pulsante di accensione prima per lo spegnimento forzato. Quindi, premere a lungo il pulsante di accensione per avviare normalmente.

# SERVIZIO DI ESTENSIONE DELLA GARANZIA HEADWOLF

Tutti gli utenti di Headwolf possono usufruire del servizio gratuito di estensione della garanzia.

Si prega di attivarlo sul nostro sito ufficiale https://www. headwolf. net/pages/as

Inviaci un'e-mail per qualsiasi domanda sull'utilizzo del prodotto. Ti risponderemo il prima possibile. service@headwolf. net

# **RECLAMI DI PROTEZIONE AMBIENTALE**

#### Tabella delle sostanze pericolose

| Nome della parte                                   | Scheda<br>principale | Schermo | Plastica | Metallo | Batteria | Accessorio |
|----------------------------------------------------|----------------------|---------|----------|---------|----------|------------|
| Piombo(Pb)                                         | 0                    | 0       | 0        | 0       | 0        | 0          |
| Mercurio(Hg)                                       | 0                    | 0       | 0        | 0       | 0        | 0          |
| Cadmio(Cd)                                         | 0                    | 0       | 0        | 0       | 0        | 0          |
| Cromo esavalente                                   | 0                    | 0       | 0        | 0       | 0        | 0          |
| Bifenili<br>polibromurati(PBB)                     | 0                    | 0       | 0        | 0       | 0        | 0          |
| Bifeniletere<br>polibromurato<br>(PBDE)            | 0                    | 0       | 0        | 0       | 0        | 0          |
| Butilbenzilftalato<br>(BBP)                        | 0                    | 0       | 0        | 0       | 0        | 0          |
| Dibutilftalato (DBP)                               | 0                    | 0       | 0        | 0       | 0        | 0          |
| Diisobutilftalato<br>(DIBP)                        | 0                    | 0       | 0        | 0       | 0        | 0          |
| Dietilesilftalato<br>(DEHP)                        | 0                    | 0       | 0        | 0       | 0        | 0          |
| Periodo di utilizzo<br>rispettoso<br>dell'ambiente | 10                   | 10      | 10       | 10      | 5        | 5          |

(EFUP)

O: Indica che questa sostanza pericolosa contenuta in tutti i materiali omogenei di questa parte è al di sotto dei requisiti limite GB/T 26572-2011

Il periodo di utilizzo è valido solo quando il prodotto viene utilizzato nelle condizioni definite nel manuale del prodotto.

# CEF©RoHS 🕑

A CB R 217-220453

# Fatto in Cina